# VIAVI

**VIAVI** Solutions

# ONX-630ファーム ウェアアップデート v3.16.7

OneCheck Expertアップデート及び新機能

高張 太郎 VIAVIソリューションズ株式会社 2019年4月25日

# ONX-630ファームウェアv3.16.7の特徴

- OneCheckの改善:
  - ステータス・インジケータの導入: HL Leakage有りの場合も無しの場合も
  - オーバーレンジの名称をEXCESSIVE INGRESSへ名称変更
- ・HL Leakageの改善:
  - テキストサイズの拡大
  - スケルチレベル以下のタグの色付け
  - ポーズと再開
- ・レベル測定の高速化:
  - クイックチェック、クイックチェックエキスパート、Sweepless Sweep
- Templateマネジメント
- Smart Access Anywhere
- システムチルトが大きい場合、警告をポップアップ
- 電源起動時及び切断時のチャイム音
- ・電源起動時、v3.14.9以前よりも電源ボタンを約0.5秒長めに押して下さい

ワンチェック・ステータス・インジケータ

測定が実行された場合、各テストロケーションのアイコンの隣に導入された新しいインジケータが表示され、そのテストロケーションのテストステータスが表示されます。ワンチェック内でHL Leakageの実行が必要な場合、他のロケーションがパスであっても、HL Leakageのテストが完了するまで、全体のステータスのインジケータは赤のまま。

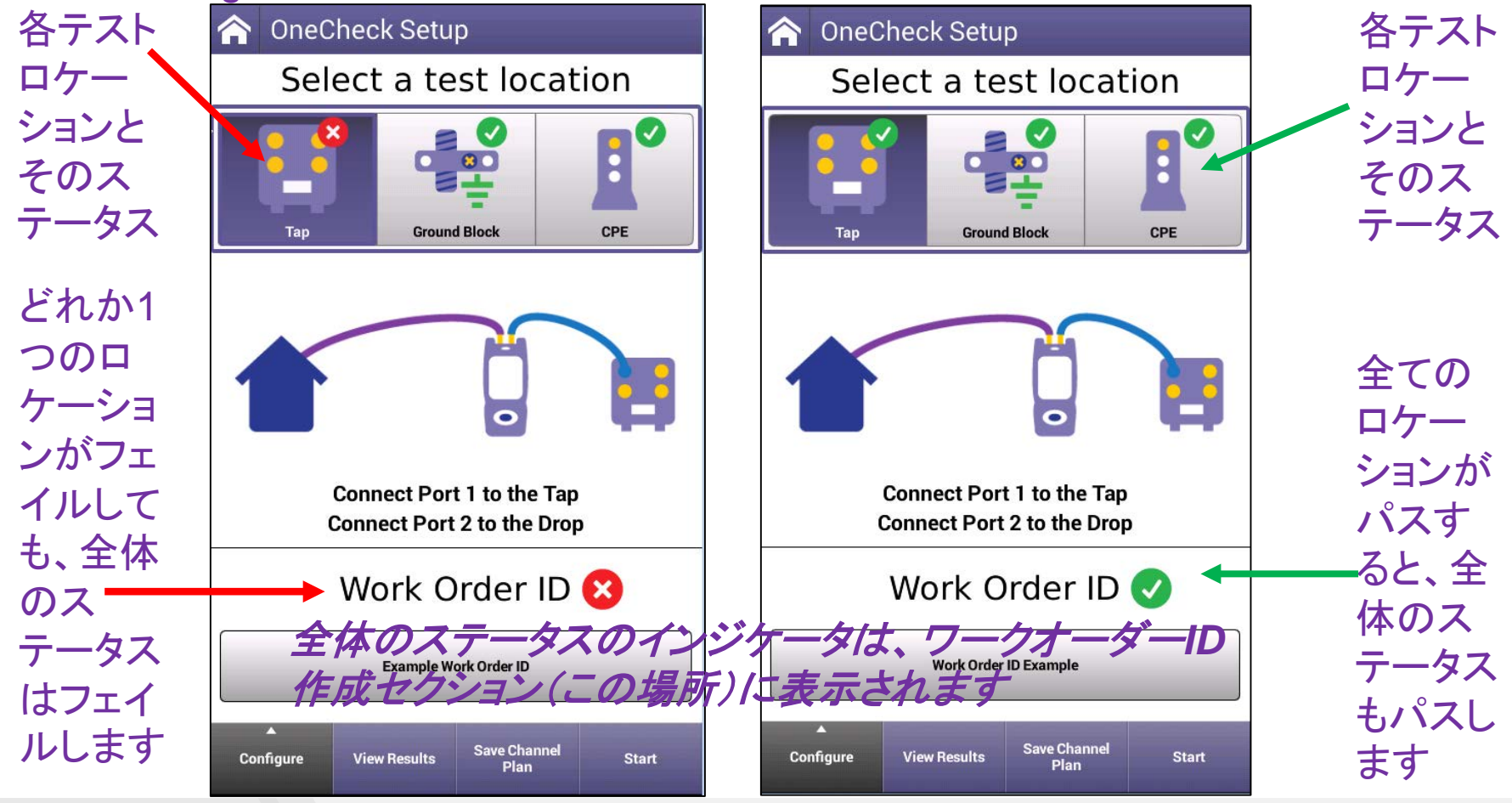

# オーバーレンジはEXCESSIVE INGRESSへ

 ワンチェック・イングレス・テストでは、ポート2に想定以上のノイズが検出されるとオー バーレンジと警告していたのをEXCESSIVE INGRESSへ名称変更し、背景も赤色に。

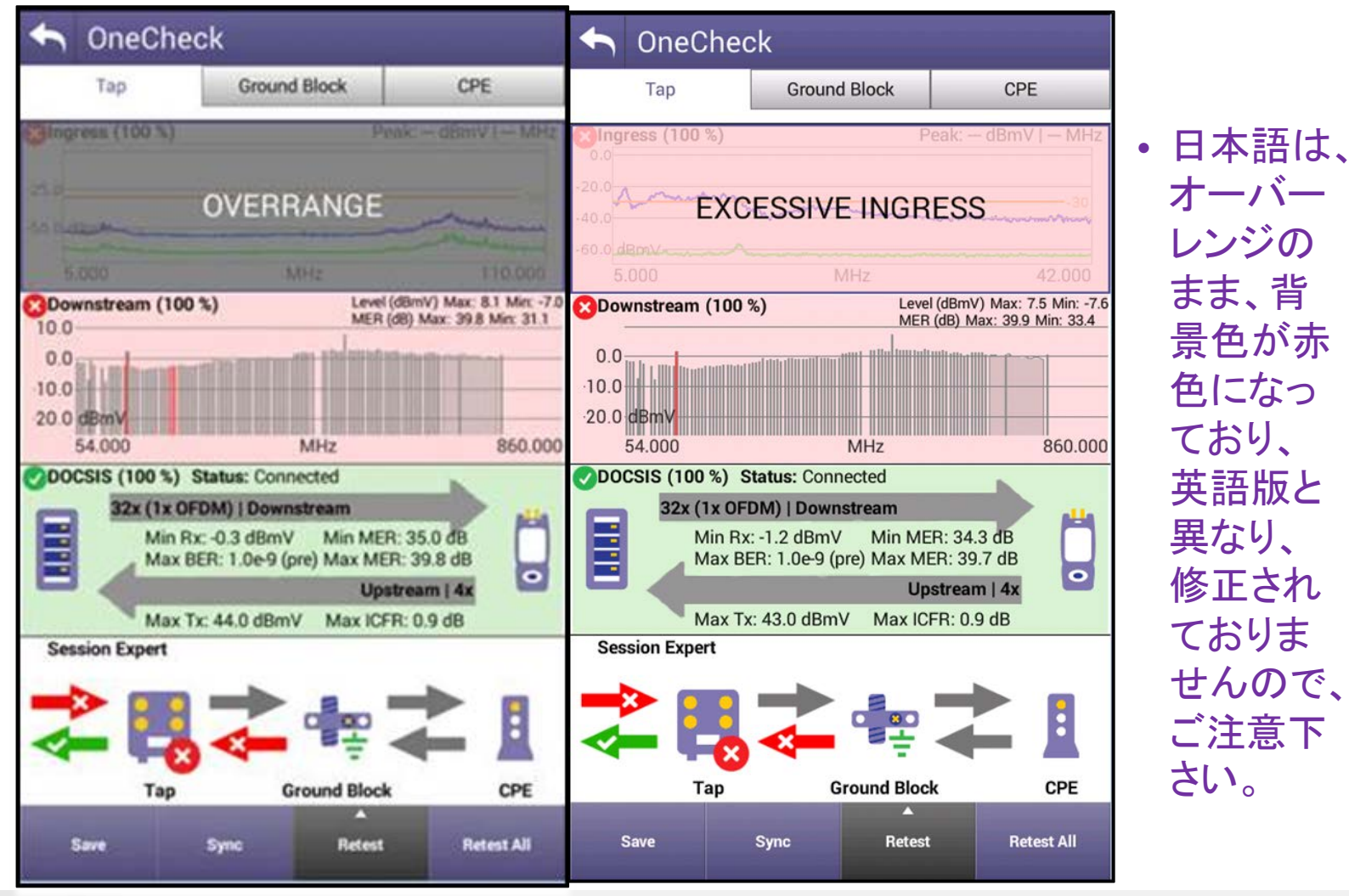

v3.16以上

VIAVI

viavisolutions.com

v3.16以前

© 2019 VIAVI Solutions Inc. 4

### VIAVI

## クイックチェック/Quick Check Expert改善

• v3.14.9と比較して、約3倍以上高速なレベル測定。

スキャンも高速になりました。

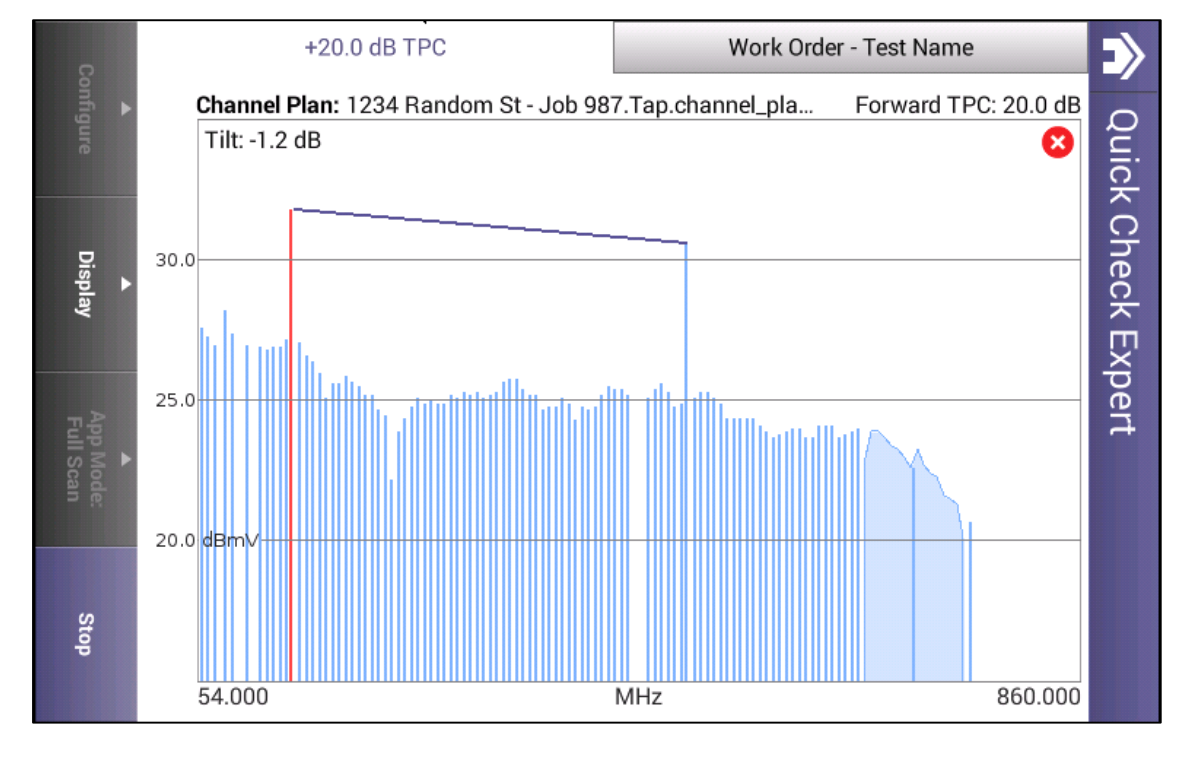

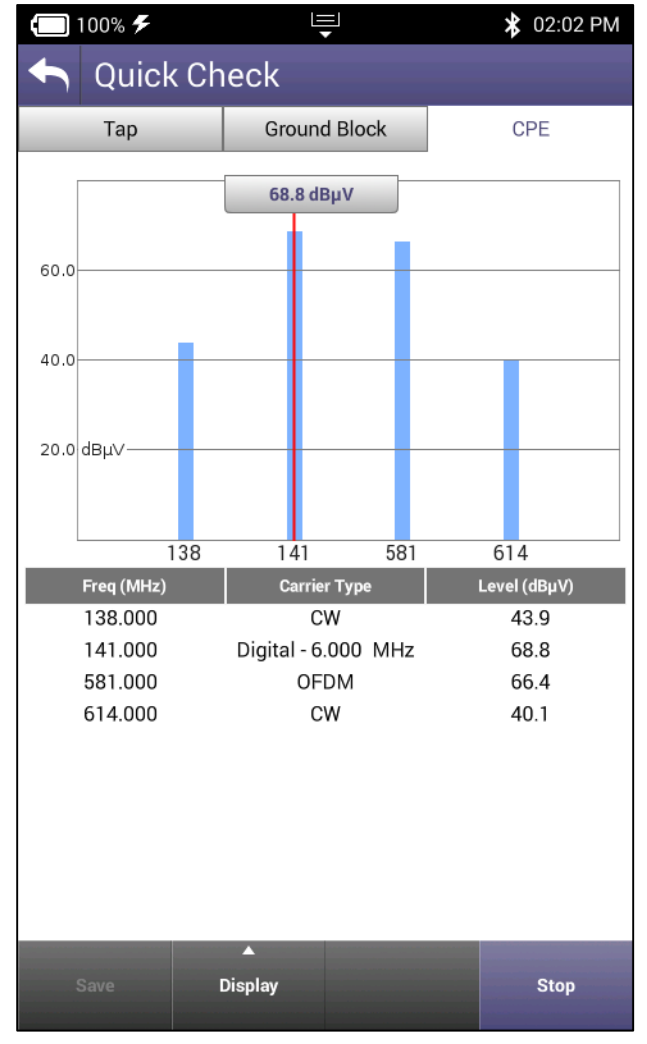

# Sweepless Sweep改善

・v3.14.9と比較して、約3倍以上高速な測定出来るよう改良しました。

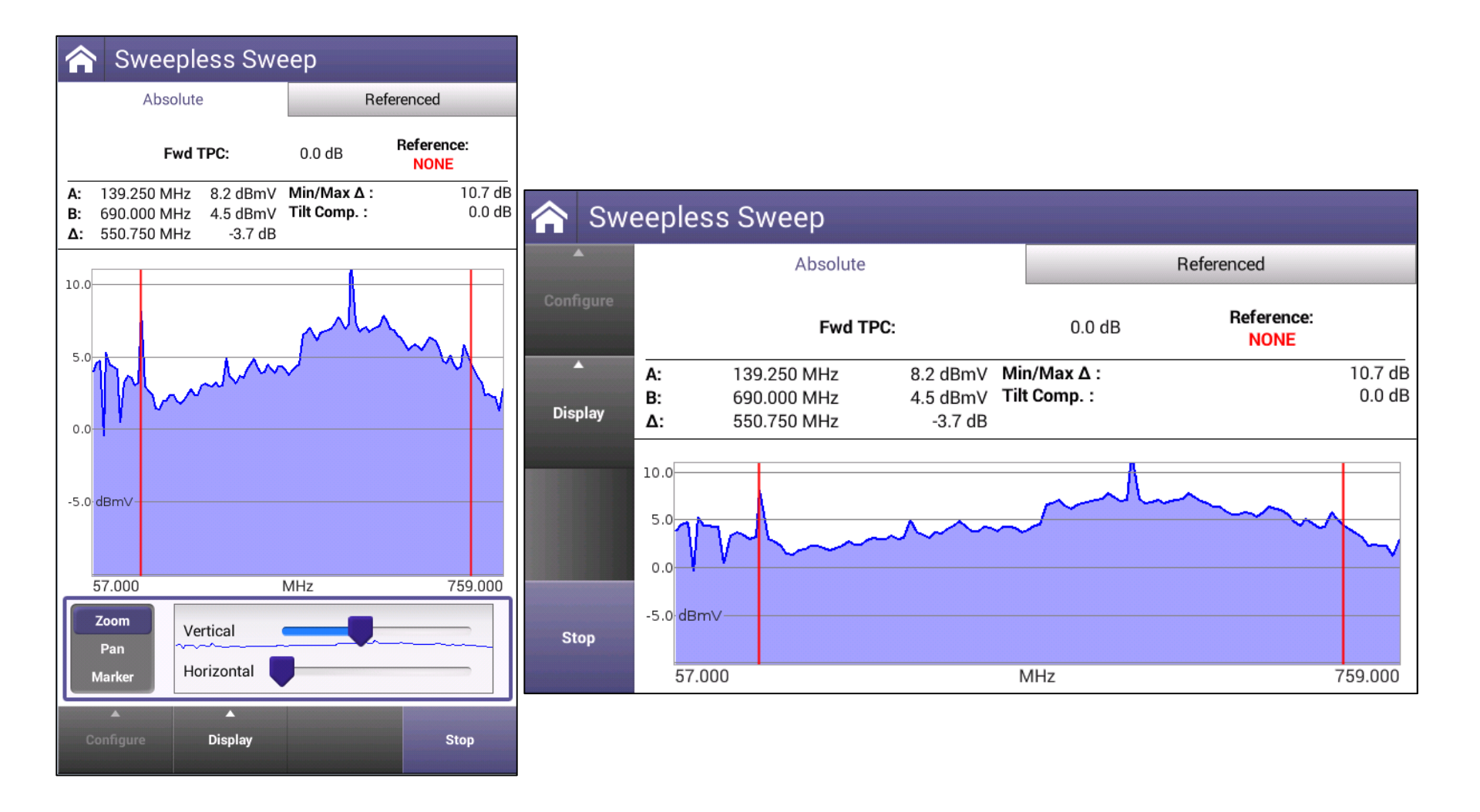

# Templateマネジメント

- 複数のTemplate設定をONX上に保存、 ロード、消去することが出来るようになりました。
  - StrataSync経由の複数の TemplateとONX本体の設定を1つ のTemplateに。
  - StrataSyncを使用することで、複数 のTemplateを複数のクローンONX 作成可能。
  - 毎回設定をDeployし直して同期す る必要がなく、複数の地域毎に独 自設定可能。

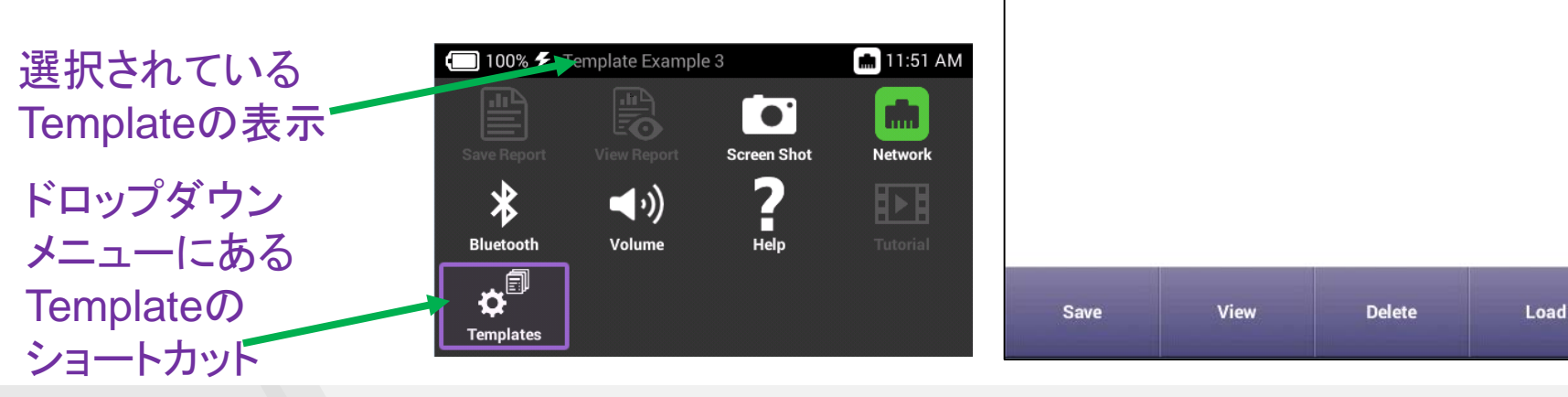

現在有効

選択可能

なTemplate

なTemplater

## VIAVI

💼 11:54 AM

🛯 100% 🗲 Template Exampte 3

Templates:

Template Example 1

**Template Example 2** 

**Template Example 3** 

**Template Example 4** 

**Template Example 5** 

**Template Management** 

Current template: Template Example 3

# Smart Access Anywhere(オプション)

- インターネット接続環境があれば、世界中どこからでもONXを遠隔制御できます。
- 社内VPNに接続する必要がなく、滞在 場所によってはVPN接続を制限されて いる環境でも動作します。
- ONX側は、EthernetまたはWiFiで接 続されている必要があります。
- Smart Access Anywhere(SAA)のア プリは、Windows、AndroidそしてiOS デバイスで使用可能です。
- SAAアプリは、以下のURLからダウン ロードして下さい。

https://www.viavisolutions.com/enus/software-download/smartaccess-anywhere-saa

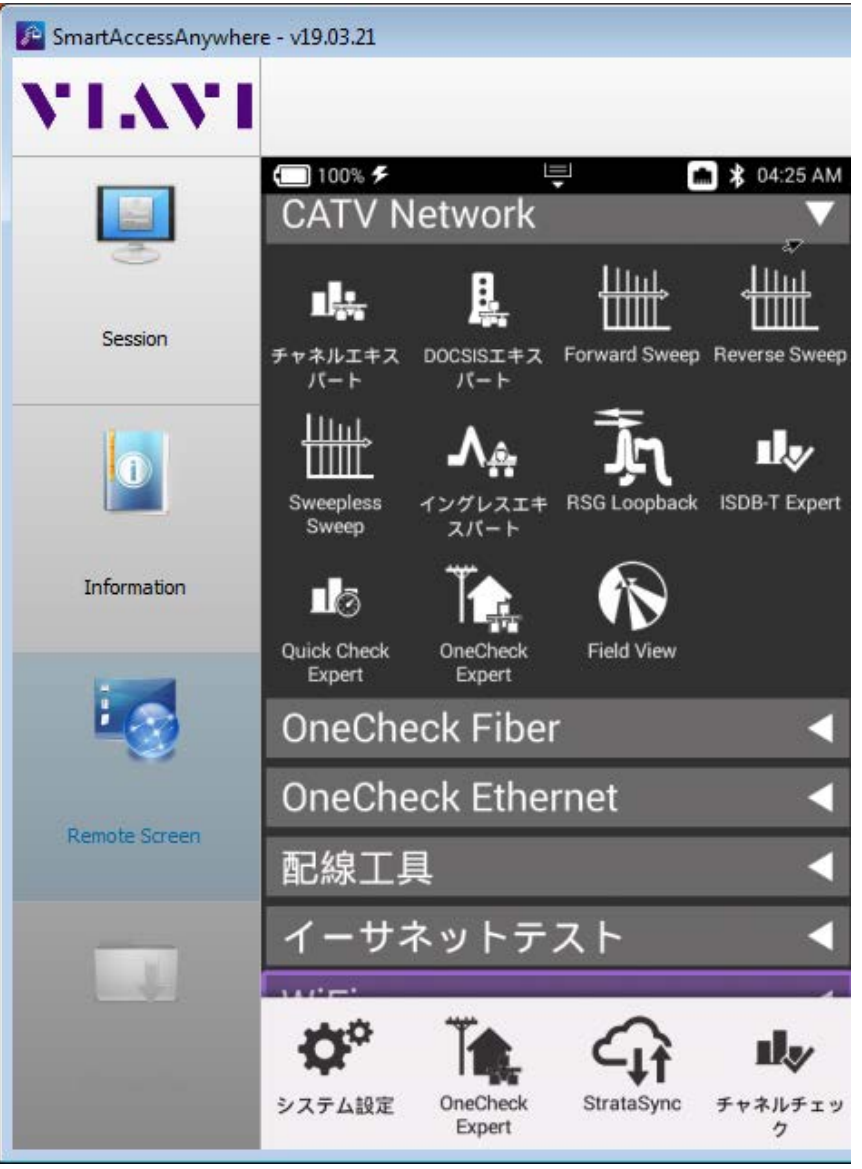

# Smart Access Anywhere設定方法

- 1. システム設定>リモー ト操作
- 2. Smart Access Anywhere and VNCメ ニューを選択
- Enable Smart Access Anywhereのチェック ボックスにチェック
- 4. Connect to SAA Serverボタンを選択
- 5. Smart Access Anywhere Codeをメモ
- 6. VNCパスワードをメモ

◆ リモート操作

|    | 100% ۶ 📮 💼 🕏                                    | 04:12 AN                | M 🗔 100% 🗲 🖳 🚔 04:12 AM                   |  |  |  |
|----|-------------------------------------------------|-------------------------|-------------------------------------------|--|--|--|
|    | Smart Access Anywhere                           |                         | Smart Access Anywhere                     |  |  |  |
| メ  | Enable Smart Access Anywhere                    | 3                       | Enable Smart Access Anywhere              |  |  |  |
| SS | ✔ VNCサーバーを有効化                                   | ✓ VNCサーバーを有効化           |                                           |  |  |  |
|    | VNCパスワード<br>viavi-vnc                           | VNCパスワード<br>viavi-vnc 6 |                                           |  |  |  |
|    | Smart Access Anywhere Status<br>Ready for Local |                         | Smart Access Anywhere Status<br>Connected |  |  |  |
|    | Smart Access Anywhere Code                      |                         | Smart Access Anywhere Code 5              |  |  |  |
|    | <i>接続されているビューワ</i><br>0                         |                         | 接続されているビューワ<br>0                          |  |  |  |

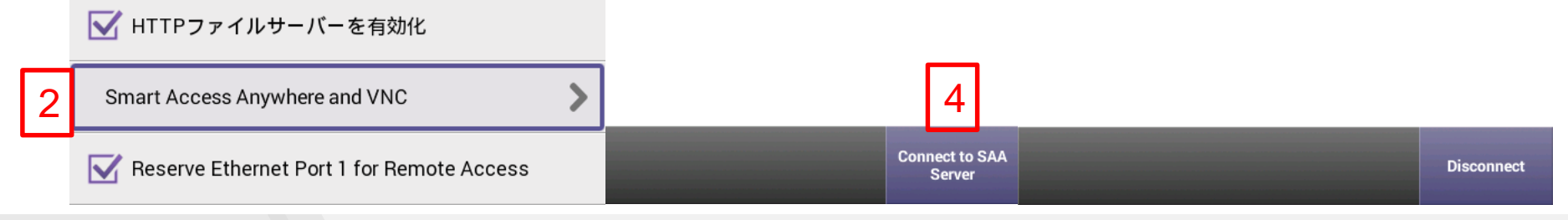

## Smart Access Anywhere – Windowsアプリ

 Windows版のSmart Access Anywhereアプリを起動して、 ONX上に表示されるSmart Access Anywhere Codeを記入。

| SmartAccessAnywhe | re - v19.03.21                                                         |                                     |              |           |                 |
|-------------------|------------------------------------------------------------------------|-------------------------------------|--------------|-----------|-----------------|
| VIAVI             | Network settings                                                       | Access Code or local<br>IP address: | 6cc0bbe960   | ✓ Connect | Test connection |
|                   | 19/04/23 19:14: Version: 19.03.21<br>19/04/23 19:14: INFO : Start conn | ection auto-detection               |              |           | Ĭ               |
| Session           |                                                                        |                                     |              |           |                 |
| 0                 |                                                                        |                                     |              |           |                 |
| Information       |                                                                        |                                     |              |           |                 |
| 18                |                                                                        |                                     |              |           |                 |
| Remote Screen     |                                                                        |                                     |              |           |                 |
|                   |                                                                        |                                     |              |           | <u>*</u>        |
| File Transfer     |                                                                        | Server o                            | connection 🔵 | Connected | 0               |

## Smart Access Anywhere – Windowsアプリ ・接続が確立してから、Remote Screen Pageを選択します

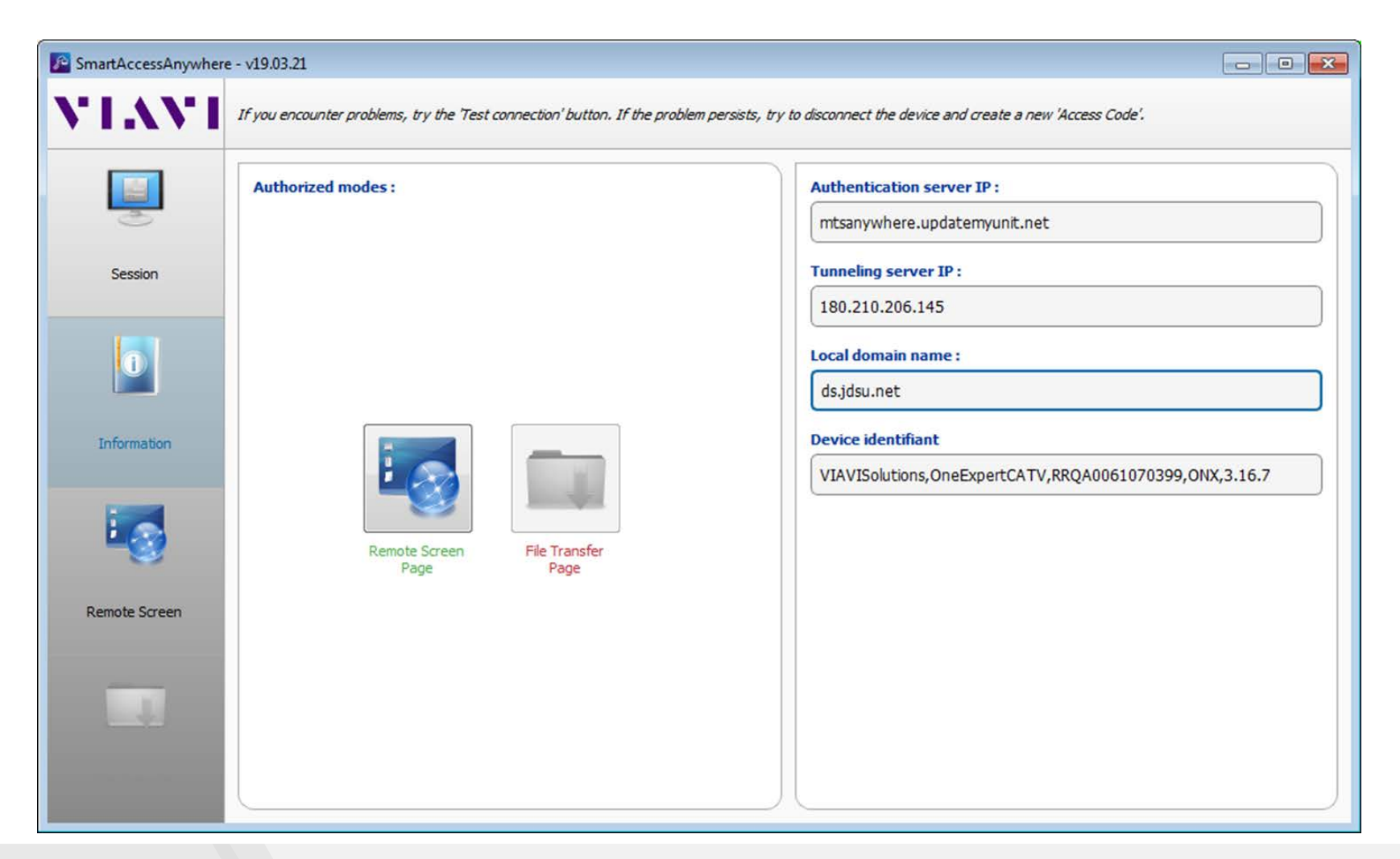

## **Smart Access Anywhere – Windowsアプリ** • ONXのVNCパスワードがポップアップしたら、記入してOKボタ ンを押します。

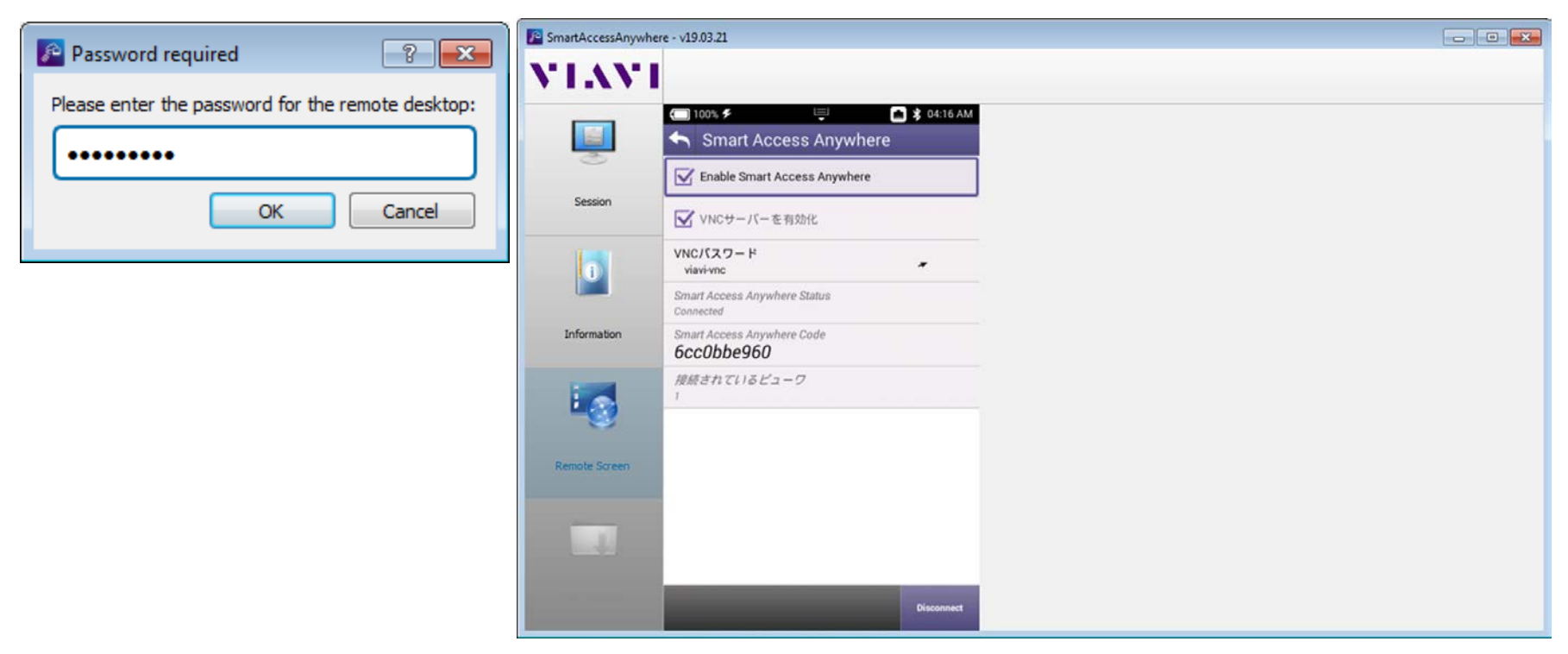

## 高チルトの警告ポップアップ

- ・供試ネットワークが、設定可能な閾値に対して、測定されたシステムチルトがそれを超えていると、高チルト警告ポップアップが表示され、ユーザに通知します。
- ・以下の基準が満たされた場合にのみポップアップが表示されます:
  - ワンチェックまたはチャネルチェックのい ずれかの場合で、タップのテストロケー ションでの測定である場合
  - システムの傾きが設定された制限を越 えている場合(デフォルトは、12dBです)
  - 最初の10デジタルチャネル内のどの チャネルもMERの低い方の制限に引っ かかりフェイルしている場合

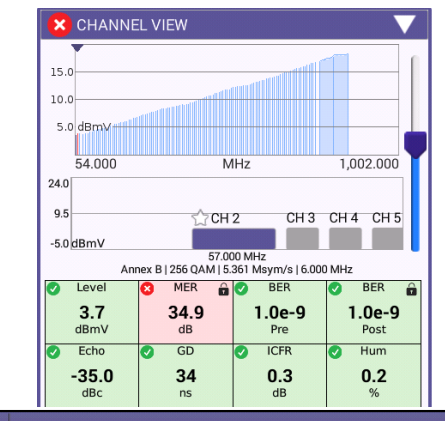

#### 숙 ChannelCheck

High System Tilt Detected

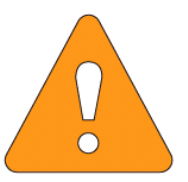

Measured System Tilt: 14.90 dB Configured Threshold: 12.00 dB

High System Tilt Detected. Test at Ground Block prior to submitting a referral to maintenance.

Ok

# ONX-630ファームウェアv3.14.9の特徴

- OneCheck Expert: 1ボタン、1ポート、1ファイルの実現により、ヘッドエンド管理者、 保守班、幹線班、宅内班の皆様のご使用に供する、柔軟性に富んだ自動テストアプリ。
  - 1ポート化に関しては、外部に2-wayのスプリッター(2分配器)が必要になります。
  - 2分配器の挿入損失は、ONX本体側で補正が可能です。
- HL Leakage: 宅内のプレッシャーテストにおいて、ONXをSeeker HL検知器の代わり に使用可能(ソフトウェアオプション)になりました。HLは、ホームリーケージの略です。
- ・デジタルHum
  - FCCで規定されたデジタルHumノイズが測定可能になりました。
- 指定チャネル除外ゾーンの設定:StrataSyncを使用することで、リミットプランのテンプレートで、指定チャネル除外ゾーンの設定が可能(FM波を除外したり、特定の50MHz帯域だけは測定させない等、測定したくない周波数範囲を指定可能です)になりました。
- ONX全設定ファイルの同期:ONXを複数台お持ちの方向けに、StrataSyncを使用して クローンONXを作成可能になりました。
- UCDエキスポート: XPERTrak(旧パストラック)に必要なUCDファイルの取得が、従来のDSAM以外に、ONXでも取得可能となりました。

# OneCheck Expert概要

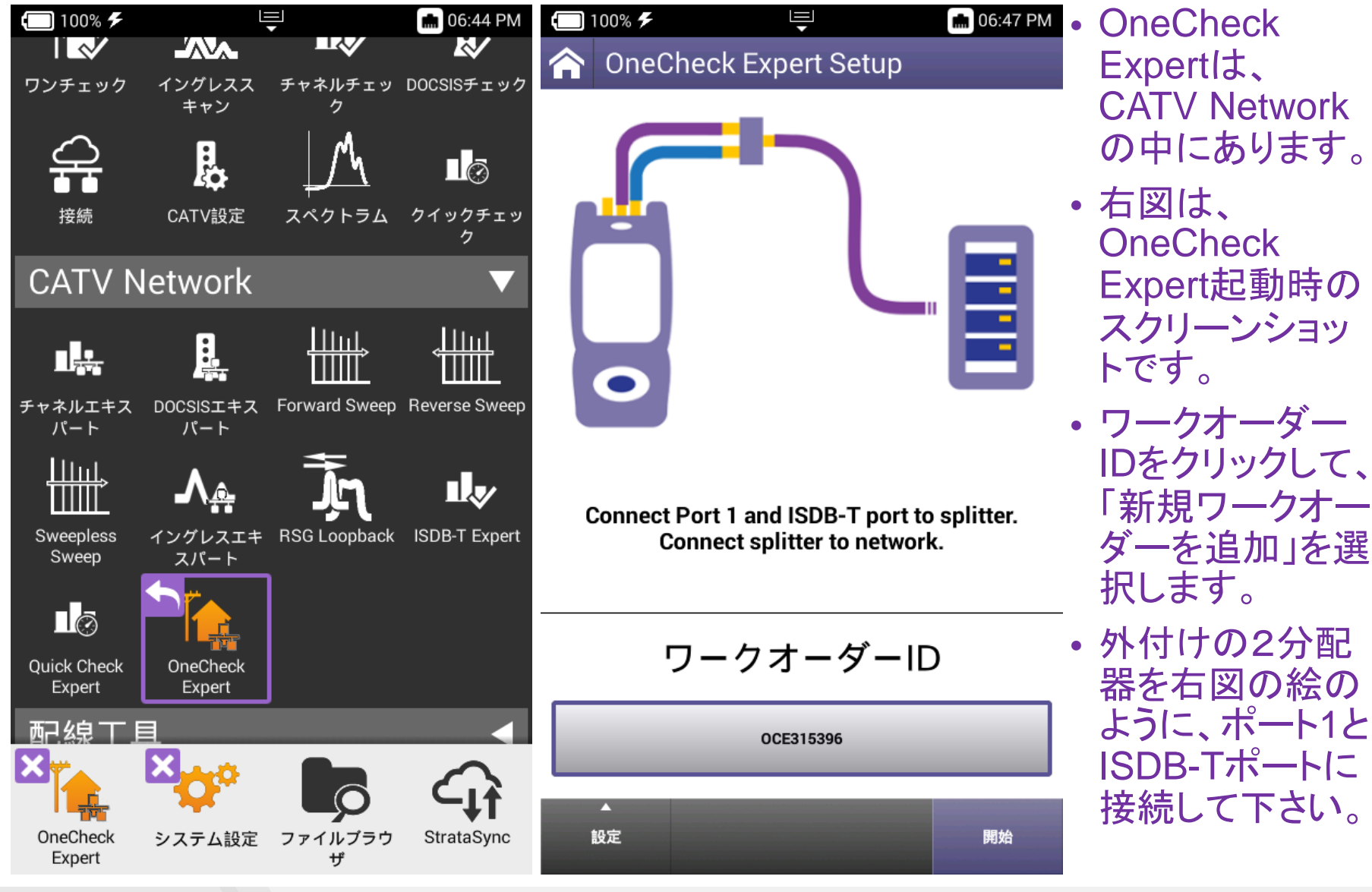

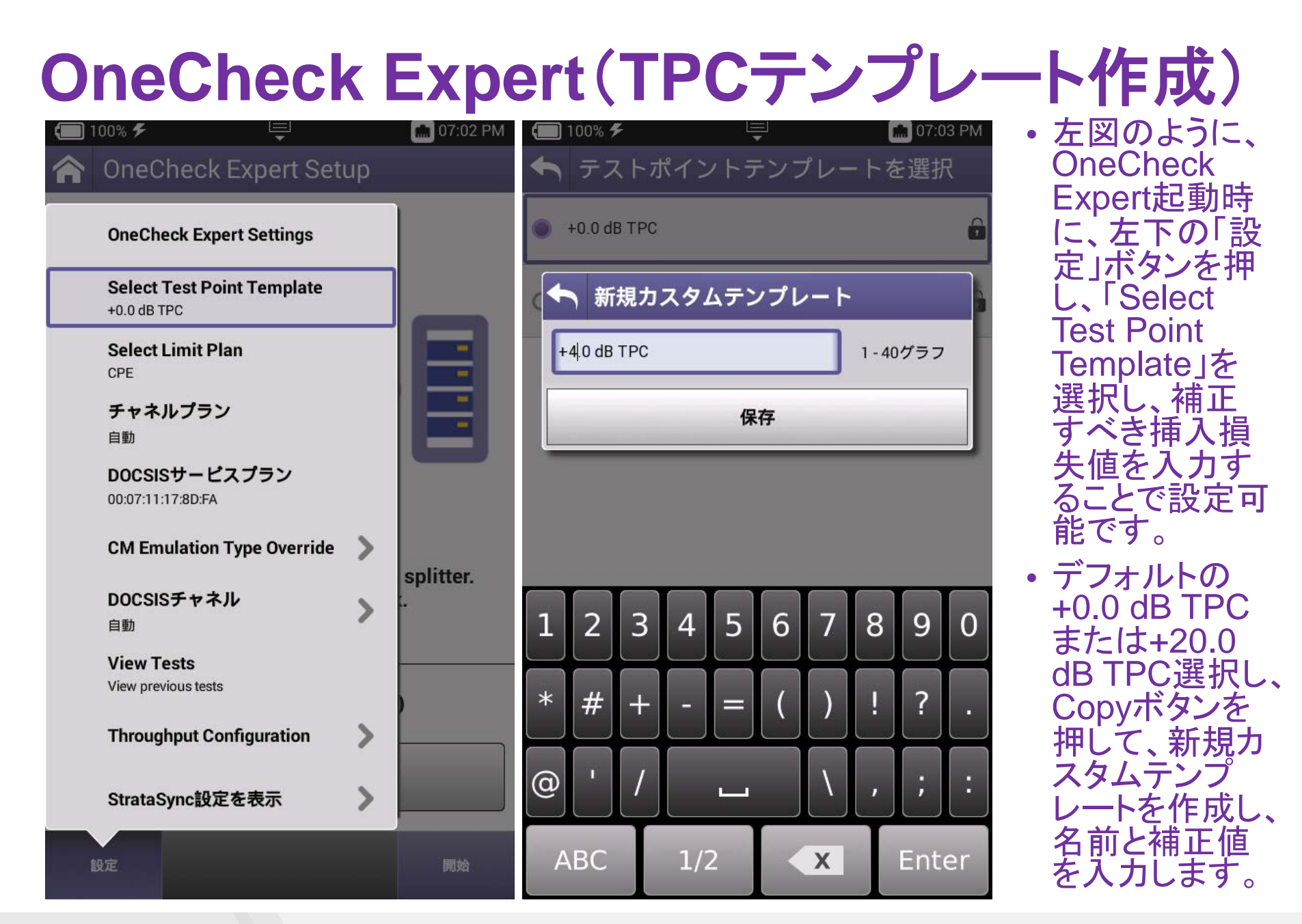

# **OneCheck Expert(実際に測定中の画面)**

| $\Box$ | 100% 🗲       | Ę      | 💼 08:03 PM |
|--------|--------------|--------|------------|
| •      | テストポイント      | テンプレート | を選択        |
| 0      | +0.0 dB TPC  |        | ô          |
| 0      | +20.0 dB TPC |        | ô          |
|        | +4.0 dB TPC  |        |            |

 より正確に測定したい場合、 挿入損失をTPC補正する のではなく、スプリッター(分 配器)を使用せずに、Port 1 にもISDB-Tポートにも同軸 ケーブルを接続します。 (TPC補正なしでの測定)

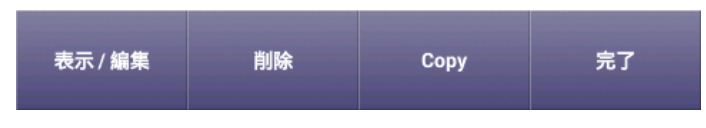

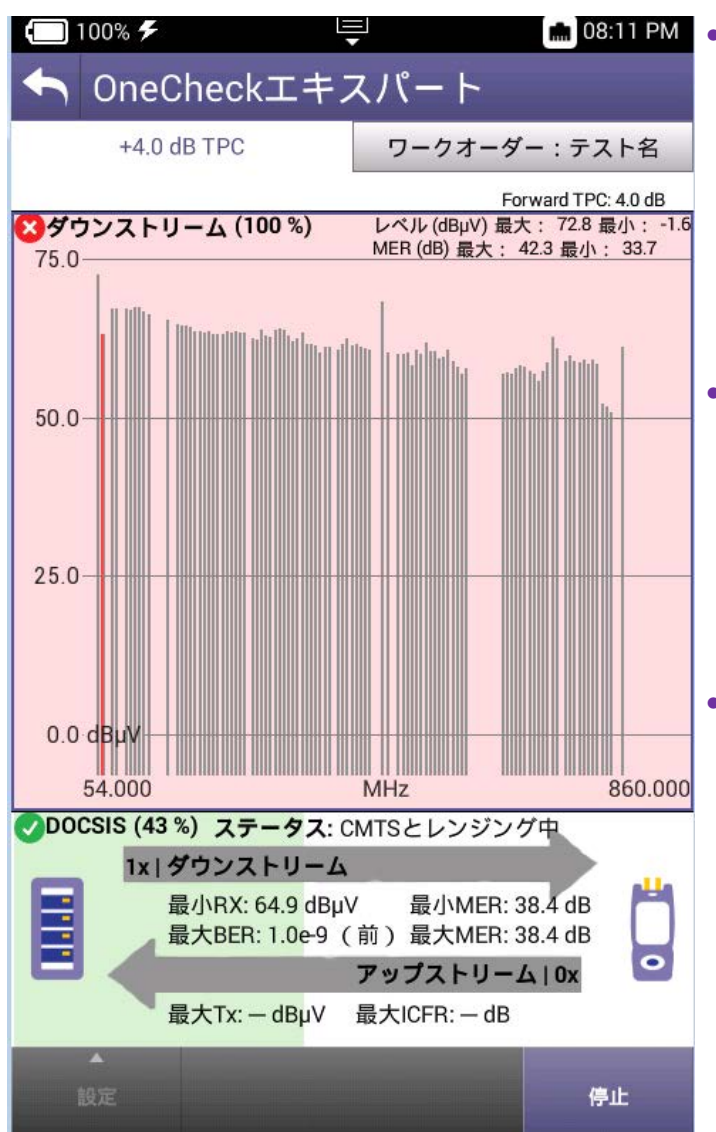

設定した挿入損失 にチェックを入れて、 「完了」ボタンを押 します。左図の例 では、分配器損失 として、4 dBを設 定しています。

- 右図は、
   OneCheck Expertの「開始」ボタンを 押した後の測定中のスクリーンショットです。
- 右図のタブが 「+4.0 dB TPC」と なっており、設定し た挿入損失値(4 dB)のTPCテンプ レートが使用され ていることを示して います。

17

#### © 2019 VIAVI Solutions Inc.

# **OneCheck Expert**(テストを保存)

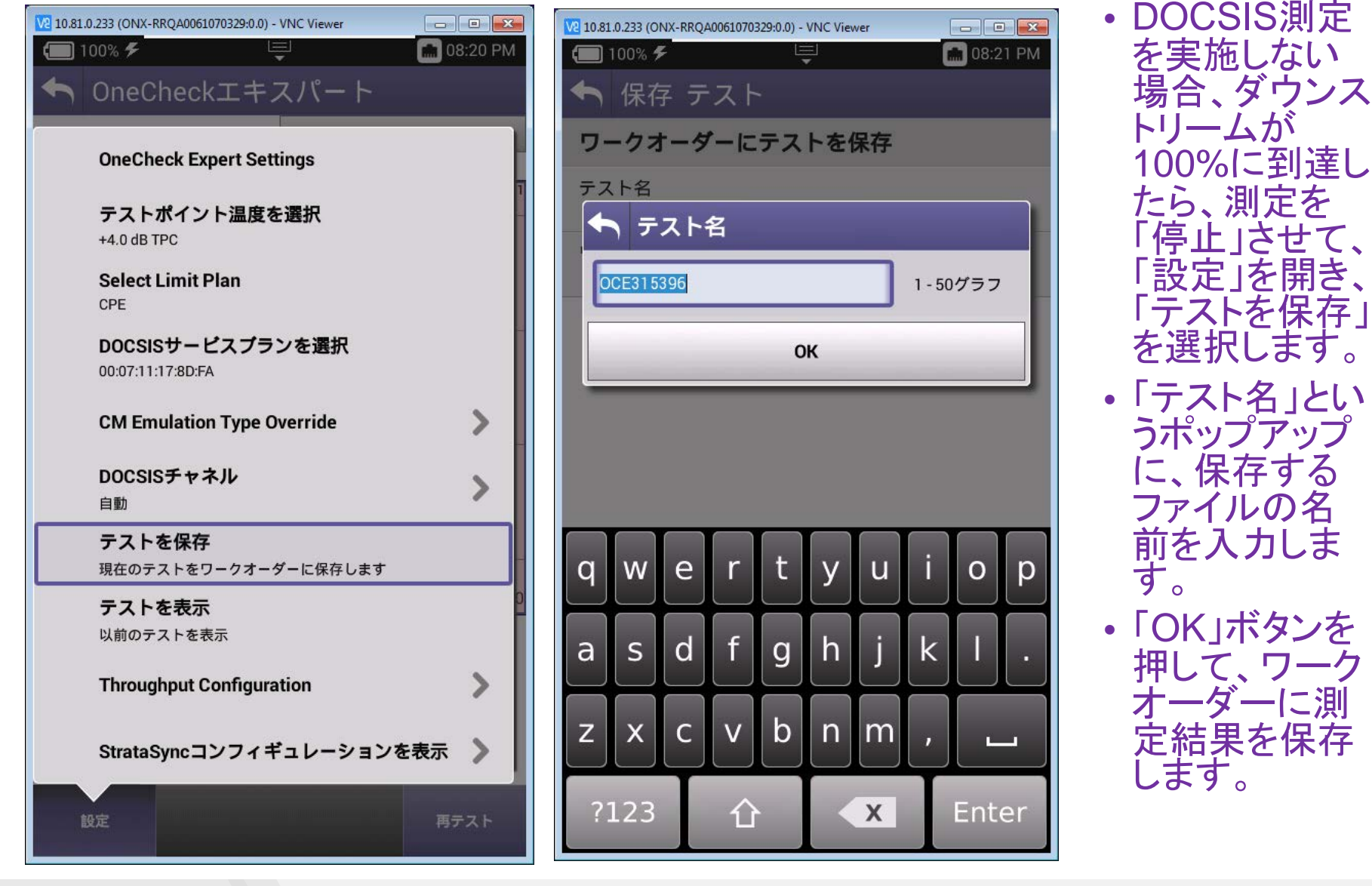

# OneCheck Expert設定方法

| V2 10.81.0.233 (ONX-RRQA0061070329:0.0) - VNC Viewer | V2 10.81.0.234 (ONX-RRQA0065060163:0.0) - VNC Viewer |
|------------------------------------------------------|------------------------------------------------------|
| ← 100% <b>F</b>                                      |                                                      |
| ◆ 保存 テスト                                             | ☆ CATV設定                                             |
| ワークオーダーにテストを保存                                       | 単位                                                   |
| テスト名<br>OCE315396                                    |                                                      |
| <br>ワークオーダーID                                        | チルト設定                                                |
| OCE315396                                            | ハードウェア構成                                             |
|                                                      | チャネルプランビルド設定                                         |
|                                                      | デジタル測定設定                                             |
|                                                      | OneCheckエキスパートの設定                                    |
|                                                      | イングレス測定設定                                            |
|                                                      | フィールドビューの設定                                          |
| 保存しました                                               | デバッグユーティリティ                                          |
|                                                      | ケーブルタイプ                                              |
| 現在の日付に名保存                                            | 自動ファイル削除                                             |
|                                                      |                                                      |

「保存しました」 というポップアップが一瞬出ます。 ファイルブラウザ で、/reportsの直 下に、テスト名 アプリ名 ワーク オーダー名.zip という構成のファイルが測定結果。 「ファイルオプ ション」から [USBI=Copy] を選択してUSB メモリに、または、 StrataSyncと同 期しても取り出 せます。 「CATV設定」か ら、「OneCheck エキスパートの 設定」を選択しま す 0

>

>

>

>

>

>

>

💼 ≵ 08:48 PM

# OneCheck Expert設定方法詳細

| V2 10.81.0.234 (ONX-RRQA0065060163:0.0) - VNC Viewer |                                                      |                                                   |  |  |  |
|------------------------------------------------------|------------------------------------------------------|---------------------------------------------------|--|--|--|
| 100% F                                               | V2 10.81.0.234 (ONX-RRQA0065060163:0.0) - VNC Viewer | 10.81.0.234 (ONX-RRQA0065060163:0.0) - VNC Viewer |  |  |  |
|                                                      | 🗔 100% ۶۶ 🖳 👘 🕏 08:49                                | 🗂 100% 🗲 🖳 📮 🚮 🗱 08:51 PM                         |  |  |  |
| 🕤 OneCheckエキスバート                                     | ← OneCheckエキスパートダウンストリームの設定                          |                                                   |  |  |  |
|                                                      |                                                      | OnecheckエイスハートDOUSISの設定                           |  |  |  |
| ダウンストリームテストの設定                                       | ダウンストリーム                                             |                                                   |  |  |  |
|                                                      |                                                      | M DOCSISテストが有効化されました                              |  |  |  |
| DOCSISテストの設定                                         | ▼ ダウンストリームテストが有効化されました                               | DOCSIS                                            |  |  |  |
|                                                      |                                                      |                                                   |  |  |  |
|                                                      | デジタル                                                 |                                                   |  |  |  |
|                                                      |                                                      | DOCSIS範囲のみ                                        |  |  |  |
|                                                      | MEB / Echo / GD / ICEB / Hum                         |                                                   |  |  |  |
|                                                      |                                                      | V DOCSIS範囲と登録                                     |  |  |  |
|                                                      |                                                      |                                                   |  |  |  |
|                                                      | BER BER                                              | サービステスト                                           |  |  |  |
|                                                      |                                                      |                                                   |  |  |  |
|                                                      | アナログ                                                 |                                                   |  |  |  |
|                                                      |                                                      |                                                   |  |  |  |
|                                                      | ▶ キャリアからノイズまで                                        |                                                   |  |  |  |
|                                                      |                                                      | ✓ DOCSISバケット品質                                    |  |  |  |
|                                                      |                                                      |                                                   |  |  |  |
|                                                      |                                                      |                                                   |  |  |  |
|                                                      |                                                      |                                                   |  |  |  |
|                                                      |                                                      | <b>小</b> 现中于可能(上网条限)                              |  |  |  |
| <ul> <li>DUCSIS00の別</li> </ul>                       | たしない、QAIVIのの測たしる                                     | い 設 た も り 能 ( 上 凶                                 |  |  |  |
|                                                      |                                                      |                                                   |  |  |  |
| • POIT II~回軸7-                                       | 「ノルを按統しないとUneUn                                      | eck Expertils動作しません。                              |  |  |  |
|                                                      |                                                      |                                                   |  |  |  |
| • 120B-1 モンユー                                        | ルに同軸ケーノルを接続しな                                        | いと、レヘルフにけば測定し                                     |  |  |  |
| キオが ISDB-T                                           | の変調解析等が出来ません                                         |                                                   |  |  |  |
| \$ 7 /J . 1000-1                                     | ッタ 同所 ゴマン ロ へ み ピ / ひ 。                              |                                                   |  |  |  |
|                                                      | -                                                    |                                                   |  |  |  |

# **OneCheck Expert**(測定結果の閲覧)

| 59 | 435.000 | 60.8 | 40.9 | 1.0e-9 | 1.0e-9 | -39.8 | 28 | 0.3 | 0.0 |
|----|---------|------|------|--------|--------|-------|----|-----|-----|
| 63 | 459.000 | 60.4 | 40.4 | 1.0e-9 | 1.0e-9 | -35.6 | 34 | 0.4 | 0.0 |
| 65 | 473.000 | 59.8 | 33.0 | 1.0e-9 |        |       |    |     |     |
| 66 | 479.000 | 60.1 | 40.0 | 1.0e-9 | 1.0e-9 | -33.6 | 28 | 0.9 | 0.0 |
| 67 | 485.000 | 60.1 | 40.0 | 1.0e-9 | 1.0e-9 | -29.3 | 28 | 0.9 | 0.0 |
| 68 | 491.000 | 59.0 | 33.0 | 1.0e-9 |        |       |    |     |     |
| 69 | 497.000 | 60.5 | 32.8 | 1.0e-9 |        |       |    |     |     |
| 70 | 503.000 | 60.2 | 32.9 | 1.0e-9 |        |       |    |     |     |
| 71 | 509.000 | 59.9 | 32.9 | 1.0e-9 |        |       |    |     |     |
| 72 | 515.000 | 60.3 | 39.9 | 1.0e-9 | 1.0e-9 | -36.1 | 24 | 0.6 | 0.0 |
| 73 | 521.000 | 60.7 | 32.7 | 1.0e-9 |        |       |    |     |     |
| 74 | 527.000 | 59.5 | 32.8 | 1.0e-9 |        |       |    |     |     |
| 75 | 533.000 | 59.7 | 32.7 | 1.0e-9 |        |       |    |     |     |
| 76 | E30 000 | 60.6 | 22.0 | 1.0~0  |        |       |    |     |     |

測定結果(左 表参照)です。 QAMチャネル とISDB-Tチャ ネル(473, 491, 497, 503, 509, 521, 527, 533, 539 MHz,...)が1 つの表で表示。 現場技術者の 方が、そのま まコピペしてレ ポート作成可 能。

 これ以外にも リッチな出力。

# HL Leakageによるプレッシャーテスト(1/2)

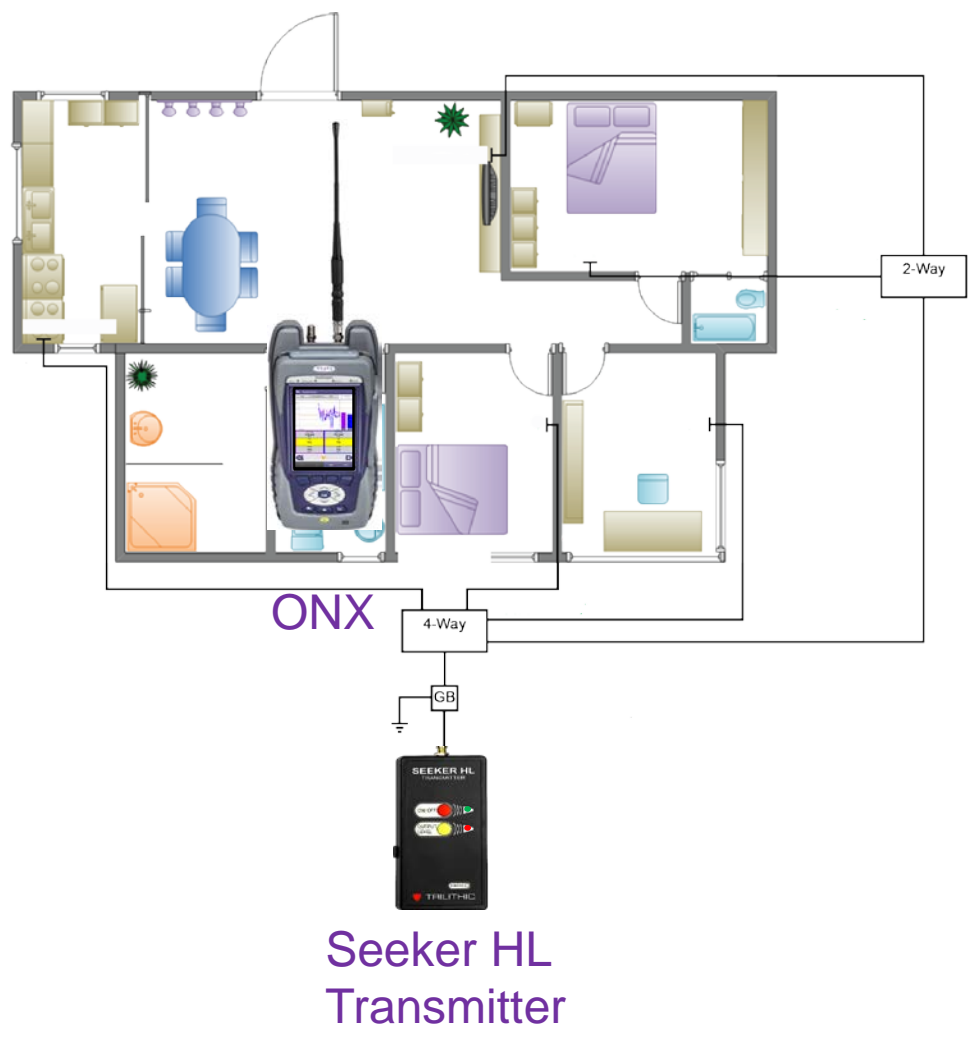

- ONX別売オプションを利活用することで、イングレス源の特定が可能となり、
   流合雑音によるイングレス問題を軽減可能。
- ・コネクタの緩み等、シールド性能が担 保されているかを確認可能。
- ・プレッシャーテストにより、LTE帯への 与干渉を改修する。結果として、LTE イングレスも軽減可能。
- 1ギガのフルサービスの提供を可能 にするパワフルで安価なツール。
- ・リークをつぶしておくことで、将来の技術用に宅内/MDUの準備が完了。
- ジョブの時間短縮だけではなく、サービス品質を向上により、加入者をハッピーにし続けることが可能。

# HL Leakageによるプレッシャーテスト(2/2)

- ・独立アイコン選択でも、ワンチェックでも測定可。
- ・単位の設定は、CATV設定>単位>漏洩レベルの単位でµV/mとdBµVの2種類選択可。
- •国内デファクトであるdBµV/mに関しては、2019年7月頃までに3.18.xでリリース予定。
- ・スケルチレベルによる可聴音の鳴動の閾値が設定可。ミュート設定は、1クリックで実現。

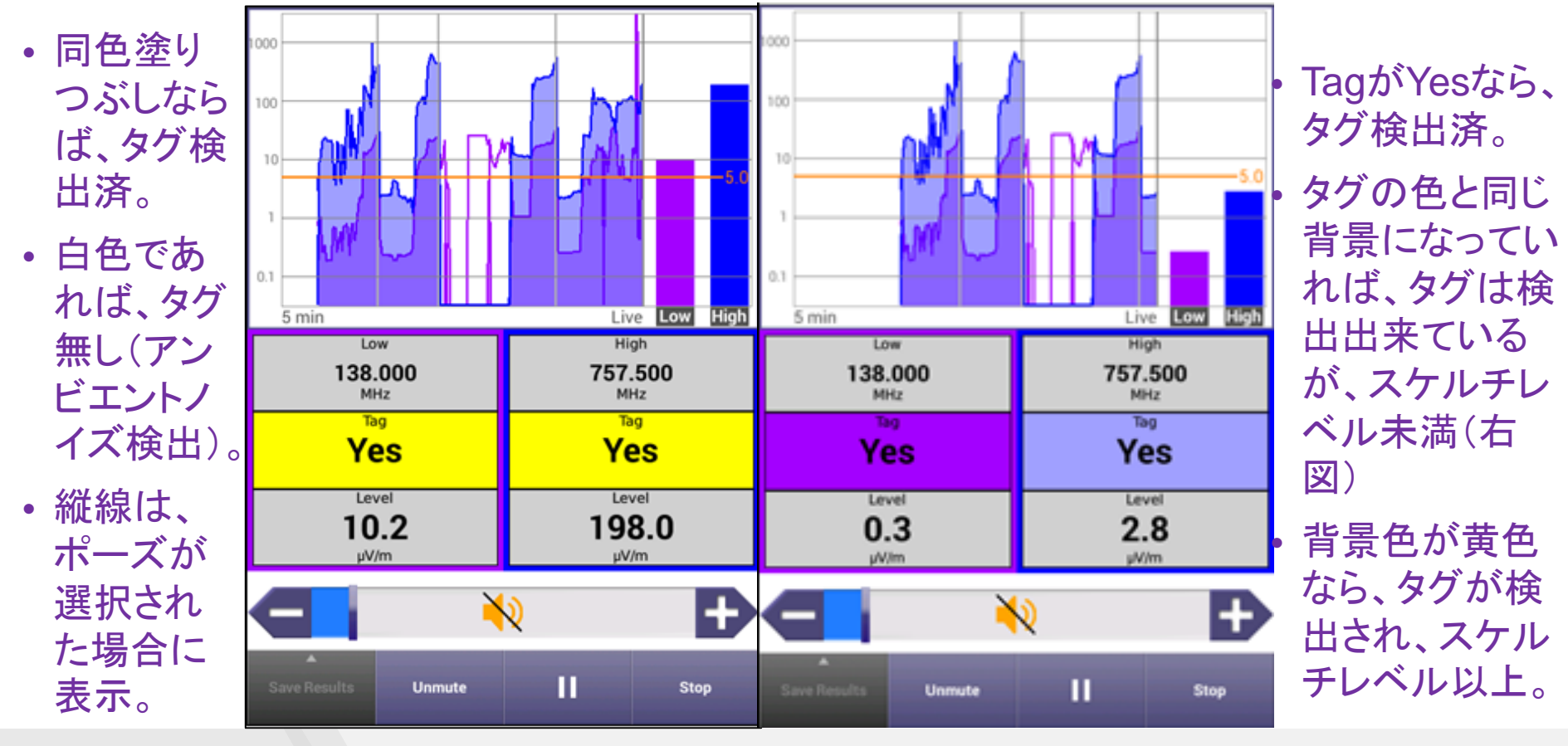

## デジタルHum

- Hum 変調されたキャリア振幅に変動を 引き起こす信号の障害。通常は、電源線 の周波数かその逓倍。
- しばしば、アンプの電源まわりのフィルタリングが不十分なため発生。
- 深刻な場合、加入者のQoEに影響し、 QAM信号では、MERの劣化を引き起こしたり、BERが悪くなる場合があります。
- デジタルHum測定は、1kHzスパンに渡っ て指定されたチャネルの合計Humをパー セント表示しています。
- FCC規定では、3%以内であるべき。
- 電源周波数補正(50Hz/60Hz)は自動で 実行。
- DOCSIS 3.1 HW Capableオプションが搭載されている全てのONXに標準装備。

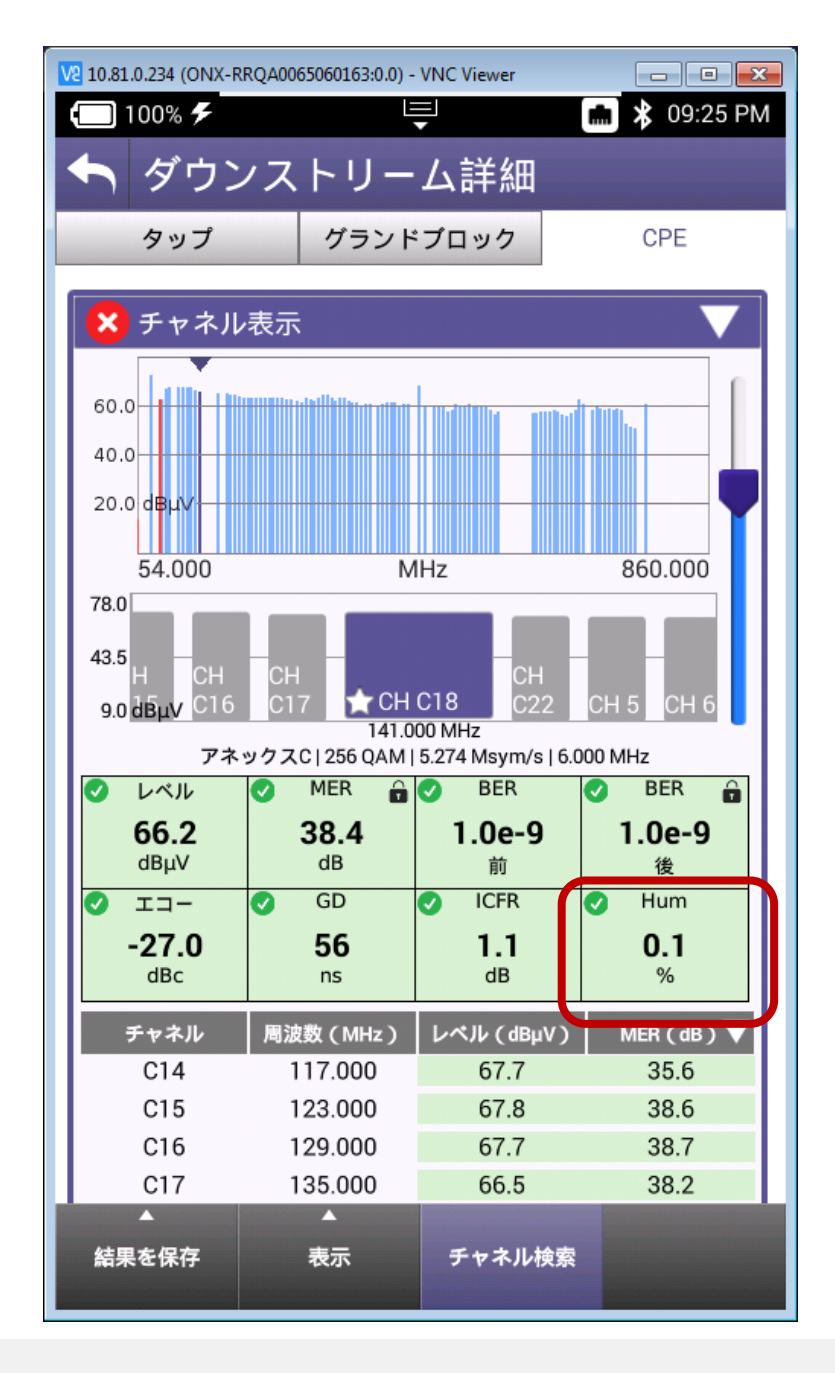

## チャネル除外ゾーン(Channel Exclusion Zone)の設定

FM帯の指定帯域幅→ 50MHz帯域幅→

- 通信事業者の中には、測定した くない帯域があったり、干渉波の 存在が判明しているスペクトラム があります。
- StrataSync経由で、これらの帯 域を設定することで、ONXにこれ、 らの帯域は測定を除外するゾー ンを設定することが可能になりま した。
- StrataSyncのテンプレートLimit Plan Exclusion Zone(チャネル 除外ゾーン)で設定された帯域 幅は、測定するものの判定閾値 を無視するか、または、完全にな かったものとして測定されません。

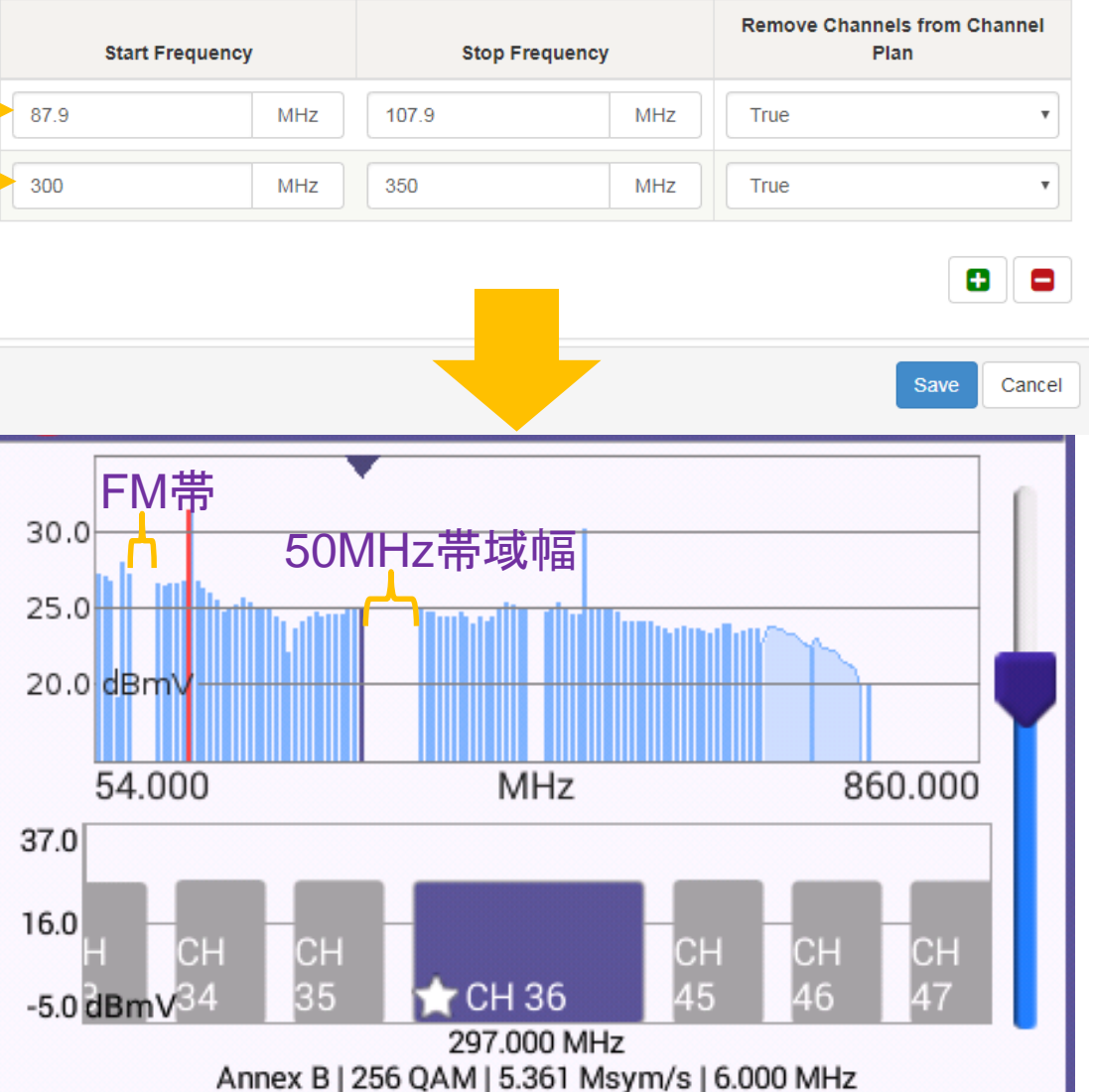

# StrataSyncへの統合的同期

- StrataSyncへ統合的同期をすると、
  全設定ファイルが
  StrataSyncへ
  プッシュされます。
- ・主目的は、全設定または一部の特定な設定を1台のONXから別のONXへStrataSync 経由でコピーすることで、クローンONXの作成を促すものです。

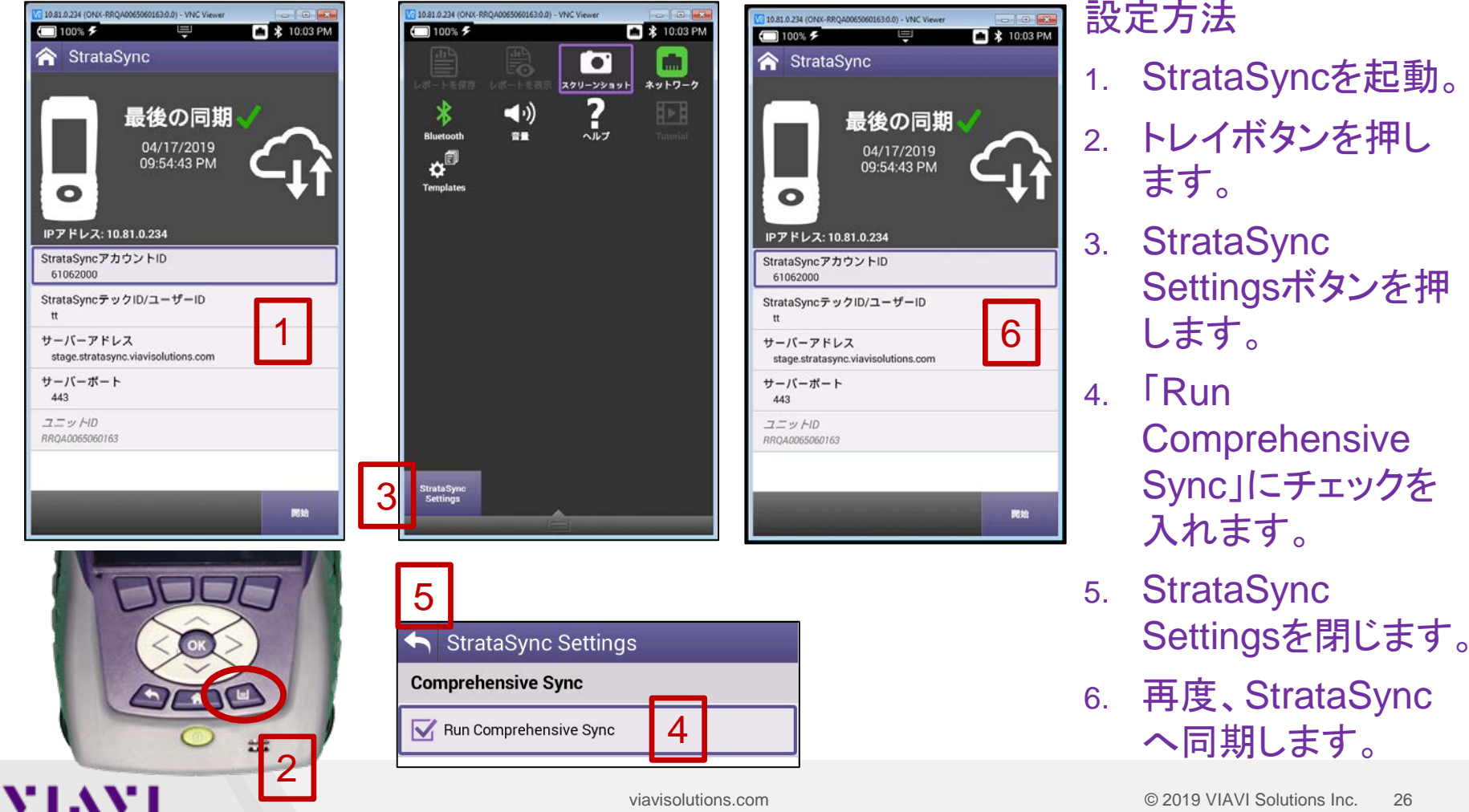

## XPERTrak(PathTrak)のUCD Listファイル取得

viavisolutions.com

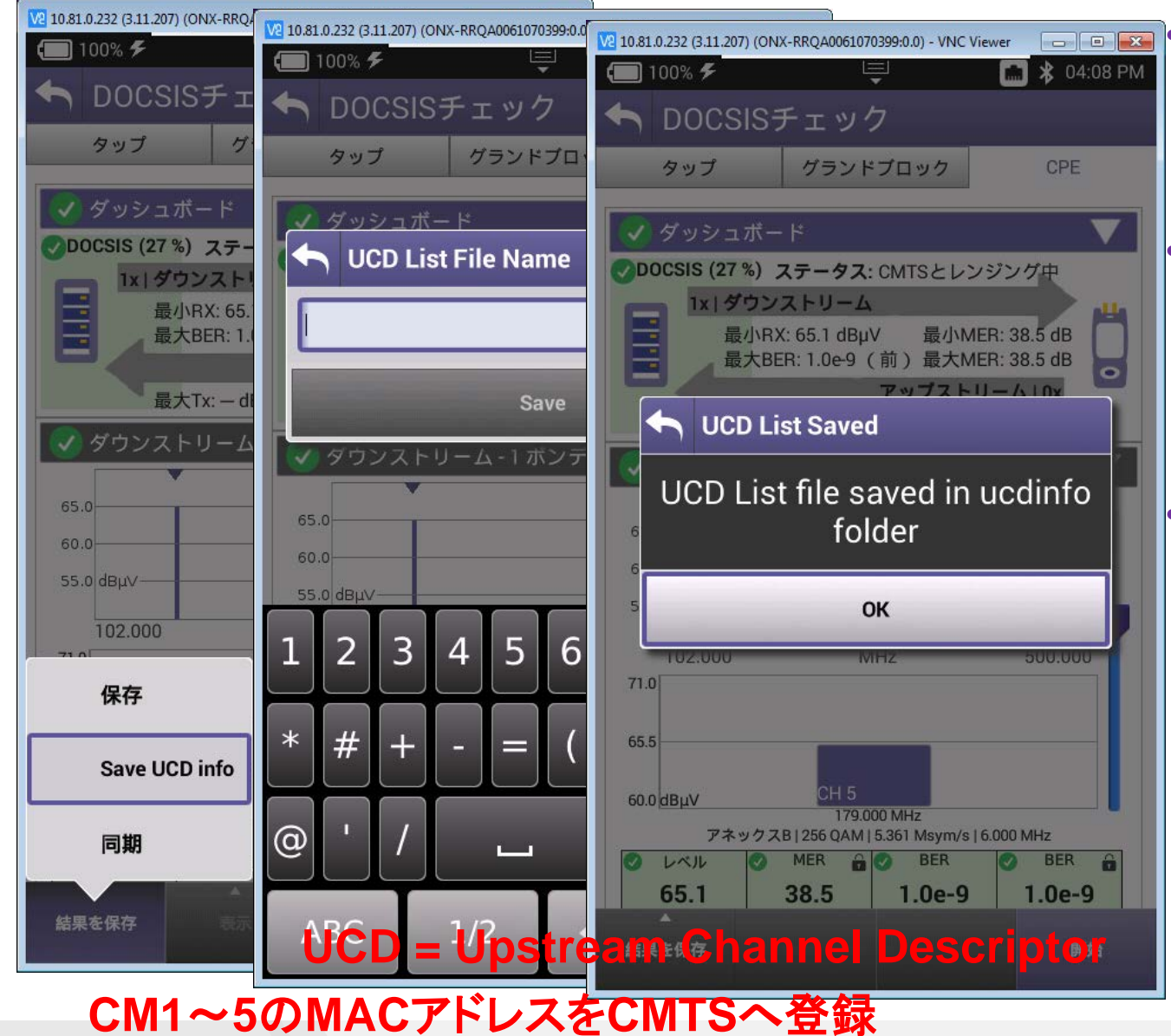

VIAVI

DOCSISチェック起動 で、ステータスが Connectedになるまで 待ちます。

- 「停止ボタン」を押し、 「結果を保存」ボタンか ら、「Save UCD info」 を選択し、ファイル名 指定。
- ファイルブラウザの中 のucdinfoフォルダの 中にUCDファイルが保 存されているので、 USBメモリ経由か StrataSync経由で取 り出し、XPERTrakま たはPathTrakシステ ムへUCD Import Tool でインポート。

#### Concernance of the

1.18.8.1

and Millions

. . . .

0.17 1 M.S.

# 

# VIAVI Solutions

viavisolutions.com